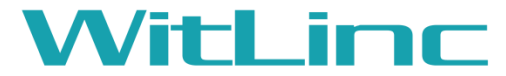

### **Connected Machines Anywhere Anytime**

**WL-430T** 

3G/4G Wireless Modem WL-430T-A/LT/G/IO/S/AK

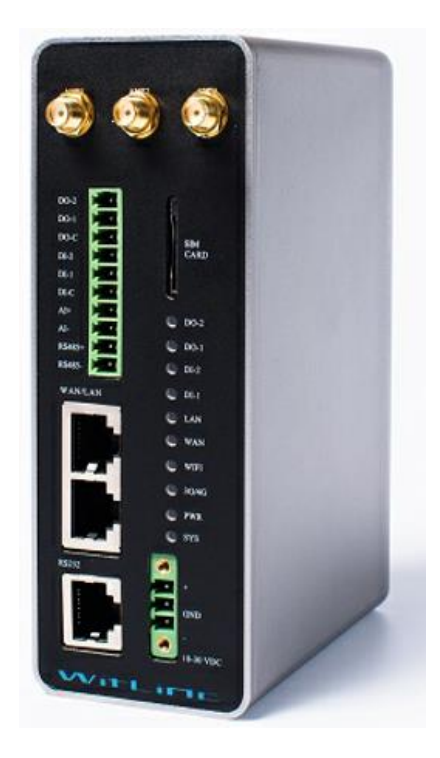

Version 2.1.0.1 Jan 01, 2016

## **User Manual**

#### **Your Feedback Please**

We always want you to feel that you made the right decision to use our products. If you have suggestions about our products, documentation, or support, please write or call us.

#### Witlinc Technology Inc.

Tel: +1 778-300-9900 Fax: +1 778-3009080 www.witlinc.com support@witlinc.com © 2016 Witlinc Technology, Inc. All Rights Reserved.

WL-430T-A User Manual

#### **Content Disclaimer**

This documentation is not intended as a substitute for and is not to be used for determining suitability or reliability of these products for specific user applications. It is the duty of any such user or integrator to perform the appropriate and complete risk analysis, evaluation and testing of the products with respect to the relevant specific application or use thereof. Neither Witlinc Technology nor any of its affiliates or subsidiaries shall be responsible or liable for misuse of the information contained herein. Information in this document including illustrations, specifications and dimensions may contain technical inaccuracies or typographical errors. Witlinc Technology makes no warranty or representation as to its accuracy and assumes no liability for and reserves the right to correct such inaccuracies or errors at any time without notice. If you have any suggestions for improvements or amendments or have found errors in this publication, please notify us.

No part of this document may be reproduced in any form or by any means, electronic or mechanical, including photocopying, without express written permission of Witlinc Technology. All pertinent state, regional, and local safety regulations must be observed when installing and using this product. For reasons of safety and to help ensure compliance with documented system data, only the manufacturer should perform repairs to components. When devices are used for applications with technical safety requirements, the relevant instructions must be followed. Failure to use Witlinc Technology software or approved software with our hardware products may result in injury, harm, or improper operating results. Failure to observe this information can result in injury or equipment damage.

© 2016 WitLinc Technology Inc. All rights reserved. Printed documentation is available for purchase. Contact Witlinc Technology for pricing and availability.

#### **Important Safety Information**

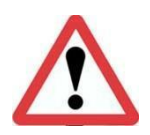

**WARNING:** Identifies information about practices or circumstances that can cause an explosion in a hazardous environment, which may lead to personal injury or death, property damage, or economic loss.

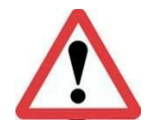

**ATTENTION:** Identifies information about practices or circumstances that can lead to personal injury or death, property damage, or economic loss. Attentions help you identify a hazard, avoid a hazard, and recognize the consequence.

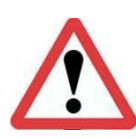

**ATTENTION:** This manual is intended for qualified service personnel responsible for setting up and servicing these devices. The user must have previous experience with and a basic understanding of electrical terminology, configuration procedures, required equipment, and safety precautions. **Warning**: This equipment is suitable for use in Class I, Division 2, Groups A, B, C, D or Non-Hazardous Locations only. EXPLOSION HAZARD - Substitution of Any Components May Impair Suitability for Class I, Division II, Do not disconnect equipment unless power has been removed or the area is known to be non-hazardous. Module must be powered by a Class 2 Power Source. **Warning:** The RS-232 serial connector, Ethernet connector and I/O terminal block are not for use in Hazardous Locations; they are only for diagnostics and set-up only.

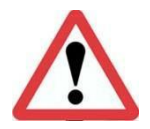

**Warning:** When Antenna is installed into ultimate enclosure, it must be threaded to appropriate port to ensure mechanical securement.

#### **Important Notice:**

Due to the nature of wireless communications, data transmission and reception can never be guaranteed. Data maybe delayed, corrupted (that is, it may have errors), or be totally lost. Significant delays or losses of data are rare when wireless devices such as Witlinc Technology Wireless products are used in a normal manner with a well-constructed network. Nevertheless, the WL-430T-A should not be used in situations where failure to transmit or receive data could result in damage of any kind to the user or any other party, including but not limited to personal injury, death, or loss of property. Witlinc Technology accepts no responsibility for damages of any kind resulting from delays or errors in data transmitted or received using Witlinc Technology products, or for failure of the (WL-430T-A) to transmit or receive such data.

| 1、   | Start Here                                                 | 5  |
|------|------------------------------------------------------------|----|
|      | 1.1 About WL-430T-A 3G/4G Wireless Modem with all function | 5  |
|      | 1.2 Package Contents                                       | 6  |
|      | 1.3 System Requirements                                    | 7  |
|      | 1.4 Power Requirements                                     | 7  |
| 2、   | Webpage Configuration                                      | 8  |
|      | 2.1 Configuration Webpage Setup                            | 8  |
|      | 2.2 Setup the WL-430T-A IP address                         | 9  |
|      | 2.3 Setup WL-430T-A Cellular Provider                      | 10 |
|      | 2.4 Setup the WAN Interface                                | 11 |
|      | 2.5 Setup the WiFi Function                                | 12 |
|      | 2.6 Setup the WiVPN Function                               | 15 |
| 3.   | Hardware Installation                                      | 18 |
|      | 3.1 Power Supplies installation                            | 18 |
|      | 3.2 Antenna installation                                   | 18 |
|      | 3.3 IO terminal installation                               | 20 |
|      | 3.4 Rs232 Serial port installation                         | 20 |
|      | 3.5 Rs485 Serial port installation                         | 23 |
|      | 3.6 LED indicators                                         | 23 |
| 4. : | Support, Service & Warranty                                | 25 |
|      | 4.1 Contacting Technical Support                           | 25 |
|      | 4.2 Warranty Information                                   | 25 |

## **1**、 Start Here

1.1 About WL-430T-A 3G/4G Wireless Modem with all function

WL-430T-A 3G/4G Wireless Modem can be widely applied to oil & gas, Coal-mining, Iron & Steel, Water, New-Energy and other industrial system. Connected your PLC, VFD, DCS, instrumentation via the modem. Use the GPS function get the machine's Location, the field IO signal can be received by wireless technology.

WL-430T series support the latest 4G/3G high-speed wireless cellular technologies; Supports dynamic or static IP addressed assigned by cell carriers. VPN Client and DDNS Client has been designed for the module, PLC program can be uploaded/downloaded at anyplace. This enables configuration, programming or debugging of almost any industrial device from any location. Whether you're using a GPRS, 3G, EDGE, HSDPA, HSUPA or LTE Connection, you can use your regular configuration software just as you would if you were on site. Allowing HMI, PLCs, sensors etc to communicate with each other. Remote Access removes boundaries, eliminates the need for time consuming site visit and provide a network infrastructure suitable for today's "always-on" society.

All interface and LEDs in the front and with the DIN-Rail in the back make the module well suited for the industry application. In order to protect against issues caused by ground loop, optical isolation was designed between the Ethernet port and Serial port.

| 3G/4G                      |                                                       |                           |  |  |
|----------------------------|-------------------------------------------------------|---------------------------|--|--|
|                            | LTE, DC-HSPA+, HSPA+, HSDPA,<br>HSUPA,                | 850/900/1900/2100         |  |  |
| Compatible Mobile Networks | WCDMA, GSM, GPRS, EDGE,                               |                           |  |  |
|                            | EVDO, CDMA2000 1X                                     | 800/1900                  |  |  |
|                            | HSUPA/HSDPA/UMTS/EDGE/GPRS/GSM                        |                           |  |  |
|                            | LTE                                                   | UL/DL: 50Mbps/ 150Mbps    |  |  |
| Band Width                 | HSDPA+(1)                                             | UL/DL: 5.76Mbps/ 14.4Mbps |  |  |
|                            | HSDPA+(2)                                             | UL/DL: 5.76Mbps/ 21Mbps   |  |  |
|                            | EVDO(3G)                                              | 1.8Mbps/ 3.1Mbps          |  |  |
| WiFi                       |                                                       |                           |  |  |
| Standard                   | Support IEEE 802.11 b/g/n wireless operation standard |                           |  |  |
| Frequency Band             | 2.4GHz (ISM Frequency Bands)                          |                           |  |  |
| Security                   | 64/128-bit WEP (Wired Equivalent Privacy)             |                           |  |  |
|                            | WPA & WPA-PSK &WPA2 -PSK(Wi-Fi Protected Access)      |                           |  |  |
| Transmit Power             | 20dBm                                                 |                           |  |  |
| Data rates                 | MCS0 -MCS15                                           |                           |  |  |
| Receiver Sensitivity       | -94dBm @ MCS0 & MCS8                                  |                           |  |  |
| Security                   | WPA2 & WPA Personal 802.11i AES, TKIP, WEP support    |                           |  |  |
| Others                     |                                                       |                           |  |  |

#### Specifications:

| Advanced Firewall Features | Network Address Translation (NAT)<br>State full Packet Inspection (SPI)<br>Port Forward, Packets  |  |  |
|----------------------------|---------------------------------------------------------------------------------------------------|--|--|
| Media Access Control       | CSMA/CA with ACK                                                                                  |  |  |
| GPS                        | According to the NMEA-0183 protocol                                                               |  |  |
| Network Function           | WIVPN, DHCP, DNS, DDNS, ICMP                                                                      |  |  |
| IO Function                | DI×2, DO×2, AI (4-20mA)×1                                                                         |  |  |
| Hardware Specifications    |                                                                                                   |  |  |
| Size                       | Width 5.3 inches x Height 3.7 inches x Depth 1.6 inches                                           |  |  |
| Weight                     | 1.2 lbs(543g)                                                                                     |  |  |
| Enclosure                  | Aluminum DIN-Rail                                                                                 |  |  |
| Interface                  | 2×RJ45 (10/100Mbps), 1×Rs232, I/O Port(2×DI, 2×DO, 1×AI),<br>3× SMA, 1× RS485, 1X1.8V/3V SIM slot |  |  |
| Operation Temperature      | -20°C - 65°C                                                                                      |  |  |
| Storage Temperature        | -30°C - 70°C                                                                                      |  |  |
| Humidity                   | 95% Maximum (Non-condensing)                                                                      |  |  |
| Power                      | 10-31VDC                                                                                          |  |  |
| Power consumption          | dle: 130mA@24VDC , Max: 250mA@24VDC Average:160mA@12VDC                                           |  |  |

#### 1.2 Package Contents

The following components are included with the WL-430T-A/AK/LT/G/IO/S, and are required for installation and configuration.

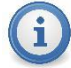

**Important:** Before beginning the installation, please verify that all of the following items are present

| Qty | Part No.  | Part Name              | PART DESCRIPTION                     |
|-----|-----------|------------------------|--------------------------------------|
| 1   | WL-430T-A | 3G/4G Industrial Modem | 3G/4G Wireless Modem with all        |
|     |           |                        | function                             |
| 1   | WL-0702-0 | 3G/4G Antenna          | 3G/4G Omni Antenna(700MHz-           |
|     |           |                        | 2700MHz)                             |
| 1   | WL-2502-0 | 2.4GHz/5GHz Antenna    | 2.4GHz/5GHz 2dBi Omni Antenna        |
| 1   | WL-003T-A | 3-pin Power Plug       | Mating connector used for attachment |
|     |           |                        | to customer's power supply           |
| 1   | WL-010T-A | 10-pin IO Plug         | Mating connector used for attachment |
|     |           |                        | to customer's IO Signal and Rs485    |

If any of these components are missing, please contact WitLinc Technology Support for replacement parts.

#### 1.3 System Requirements

The following system requirements are the recommended minimum specifications to successfully install and run:

#### Software Requirement:

#### **Operating system:**

Microsoft Windows XP Professional with Service Pack 1 or 2 Microsoft Windows 7 Professional (32-or 64-bit) Microsoft Windows 2000 Professional with Service Pack 1, 2, or 3 Microsoft Windows Server 2003

#### **Internet Explore**

Internet Explorer 6.0 Internet Explorer 8.0 Google Chrome Mozilla Firefox

#### Hardware Requirement:

Ethernet hub with standard RJ45 Ethernet cable or Ethernet port with RJ45 crossover cable for direct connection to module A Computer with RJ45 Ethernet port 128 Mbytes of RAM minimum, 256 Mbytes of RAM recommended 100 Mbytes of free hard disk space (or more based on application requirements) 256-color VGA graphics adapter, 800 x 600 minimum resolution (True Color 1024 x 768 recommended)

#### 1.4 Power Requirements

The WL-430T-A accepts voltages between 9 and 30 VDC, with an average power draw of 9 watts or less. A detachable power connector comes with the radio, as shown below. The connector terminals are labeled + (positive DC connection) GND (ground connection) - (negative DC connection).

The AC-to-DC power supply adapter may be used. DC power wires must be less than 2 meters in length to meet regulatory requirements.

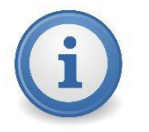

**Important:** When wiring the power connector, be sure to observe the proper polarity markings on the power connector. Improper connector wiring can cause serious damage to the WL-430T-A which will not be covered under the Witlinc Technology Warranty.

## 2 Webpage Configuration

The configuration webpage is used to configure and manage the WL-430T-A. Since the webpage can be accessed remotely as well as local, the WL-430T-A can be configured from any location.

Key benefits of the web based configurator include:

- Login and configure devices parameters
- Connection Status
- Interface Configurations
- Wireless Configurations
- WiVPN Configurations

2.1 Configuration Webpage Setup

**1.** The default IP address of the WL-430T-A is 192.168.8.1. And DHCP Server is Enable, normally, your PC will be get an IP address which the modem assigned automatically. If your PC did not receive the IP address, please temporarily set the IP address of your PC to 192.168.8.xxx with a subnet of 255.255.255.0.

| Internet Protocol Version 4 (TCP/IPv4) Properties                                                                                                    |                     |  |  |  |  |
|----------------------------------------------------------------------------------------------------|---------------------|--|--|--|--|
| General                                                                                                    |                     |  |  |  |  |
| You can get IP settings assigned automatically if your network supports<br>this capability. Otherwise, you need to ask your network administrator<br>for the appropriate IP settings. |                     |  |  |  |  |
| Obtain an IP address automaticall                                                                                                    | у                   |  |  |  |  |
| • Use the following IP address:                                                                                                    |                     |  |  |  |  |
| IP address:                                                                                                    | 192 . 168 . 8 . 10  |  |  |  |  |
| Subnet mask:                                                                                                    | 255 . 255 . 255 . 0 |  |  |  |  |
| Default gateway:                                                                                                    | · · ·               |  |  |  |  |
| Obtain DNS server address automatically                                                                                                    |                     |  |  |  |  |
| O Use the following DNS server addresses:                                                                                                    |                     |  |  |  |  |
| Preferred DNS server:                                                                                                    |                     |  |  |  |  |
| Alternate DNS server:                                                                                                    | · · ·               |  |  |  |  |
| Validate settings upon exit                                                                                                    | Advanced            |  |  |  |  |
|                                                                                                    | OK Cancel           |  |  |  |  |

**2.** Open the Internet Explorer and enter the WL-430T-A default IP address of 192.168.8.1

| G Witlinc - Windows Internet Explorer |                               |
|---------------------------------------|-------------------------------|
|                                       | → × P Bing                    |
| 🙀 Favorites 🛛 🙀                       |                               |
| Ø Witlinc                             | 🟠 🔻 🔝 🔻 🖃 📥 🔻 Page 🕶 Safety 🕶 |

**3.** Once the WL-430T-A Login Webpage opens, enter the **USERNAME** and **PASSWORD** to login.

| Authorization Required |                     |  |  |  |
|------------------------|---------------------|--|--|--|
| Please enter your use  | rname and password. |  |  |  |
|                        |                     |  |  |  |
| Username               | withinc             |  |  |  |
| Password               |                     |  |  |  |
|                        |                     |  |  |  |
|                        |                     |  |  |  |
|                        |                     |  |  |  |

The default Username is "witlinc", and the default Password is "admin".

**4.** After successful login, the main configuration webpage will be displayed.

| WitLinc®                               |                                                                                                    | AUTO REFRESH ON |
|----------------------------------------|----------------------------------------------------------------------------------------------------|-----------------|
| Status<br>System<br>System             | System<br>Here you can configure the basic aspects of your device like its hostname or the timezone. |                 |
| Administration<br>Time Synchronisation | System Properties                                                                                    |                 |
| Reboot                                 | General Settings Logging                                                                             |                 |
| Services                               | Local Time Fri Apr 21 06:03:42 2017 SYNC WITH BROWSER                                                |                 |
| Network                                | Hostname Willinc Timezone America/Vancouver                                                          |                 |
| <u>Logout</u>                          |                                                                                                    |                 |

2.2 Setup the WL-430T-A IP address

1. Scroll down your mouse to the *Network,Interface*, and choose *LAN*, then click *EDIT*.

| WitLinc®                     |                    |                                                                                   | AUTO REFRESH ON          |
|------------------------------|--------------------|-----------------------------------------------------------------------------------|--------------------------|
| Status                       | WAN 3G LAN         |                                                                                   |                          |
| System<br>Services           | Interfaces         |                                                                                   |                          |
| Interfaces<br>Wifi           | Interface Overview |                                                                                   |                          |
| DHCP and DNS                 | Network            | Status                                                                            | Actions                  |
| Hostnames                    | LAN                | MAC-Address: 00:02:2B:00:3F:88                                                    |                          |
| Static Routes<br>Diagnostics | br-lan             | RX: 13.01 MB (120664 Pkts.)<br>TX: 28.01 MB (85066 Pkts.)<br>IPv4: 192.168.8.1/24 | CONNECT STOP EDIT DELETE |

| WitLinc®      | AUTO REFRESH ON                                                                                                    |
|---------------|----------------------------------------------------------------------------------------------------|
| Status        | WAN 3G LAN                                                                                                    |
| System        | Testavéncen I A N                                                                                                    |
| Services      | Interfaces - LAN                                                                                                    |
| Network       | On this page you can configure the network interfaces. You can bridge several interfaces by ticking the "bridge interfaces" field and enter the names of several network interfaces separated by spaces. You can also use <u>VLAN</u> notation INTERFACE. YLANER (egg. etb. 1). |
| Interfaces    |                                                                                                    |
| Wifi          | Common Configuration                                                                                                    |
| DHCP and DNS  | General Setup Physical Settings Firewall Settings                                                                                                    |
| Static Routes | Status Uptime: 2d 21h 10m 28s<br>MAC-Address: 000/2/28/03/588                                                                                                    |
| Diagnostics   | BX: 13.04 M8 (12.1082 Pkts)           br-lam Tpc: 28 to 10 M8 (85.200 Pkts)                                                                                                    |
| Firewall      | IPv4: 192.168.8.1/24                                                                                                    |
| QoS           | Protocol Static address                                                                                                    |
|               | JPv4 address 192.168.8.1                                                                                                    |
| Logout        | IPv4 netmask 255 255 255 0                                                                                                    |

**2**. Enter the **IPv4 address**, **IPv4 netmask** and **IPv4 gateway** to be assigned to the WL-430T-A. You will not need to edit the **IPv4 broadcast** and **DNS server** of the parameters at this time.

3. Click Save & Apply. The module will automatically reboot.

**4.** Once the reboot is complete, the module's IP address will be changed to the address which you set.

**5.** Close your browser and open a new session. Enter the new IP address of the WL-430T-A to access the configuration webpage.

2.3 Setup WL-430T-A Cellular Provider

The WL-430T-A supports 4G GSM/HSUPA networks. Only one network will be supported at a time. It uses your cellular provider as an ISP (Internet Service Provider) to connect you to the Internet.

The module using GSM technology, such as AT&T, require a SIM (Subscriber Identity Module) card to be installed in the module.

The SIM Card in the WL-430T-A is a smartcard that securely stores the key identifying a cellular subscriber. Generally, you will only need to install a SIM once in the life of the module, and it may be preinstalled by your Witlinc Technology Representative. The SIM card slot is located at the front of the module.

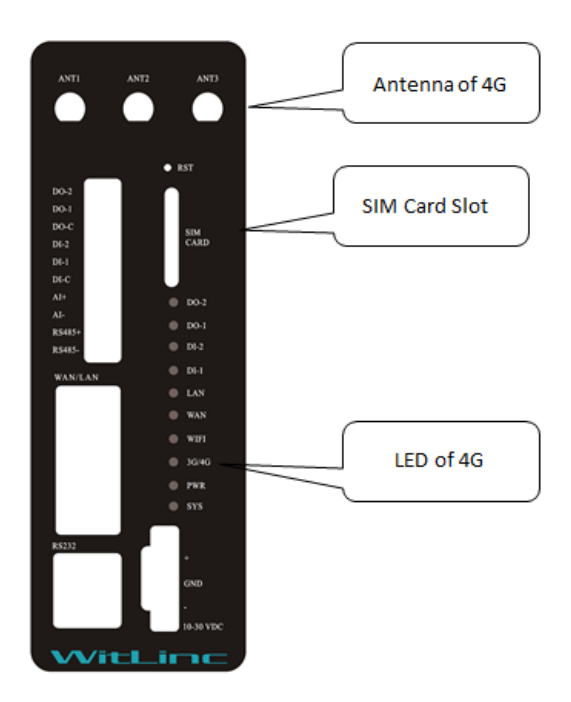

1. Insert the SIM card into the WL-430T-A and cycle power. The SIM card is read by the WL-430T-A upon boot up.

2. Scroll down your mouse to the *Network, Interface*, and choose *3G*, then click *EDIT*.

| WitLinc®             |                    |                                                                                    | AUTO REFRESH O           |
|----------------------|--------------------|------------------------------------------------------------------------------------|--------------------------|
| Status               | WAN 3G LAN         |                                                                                    |                          |
| System               | Interfaces         |                                                                                    |                          |
| Services             | Interfaces         |                                                                                    |                          |
| Network              |                    |                                                                                    |                          |
| Interfaces           | Interface Overview |                                                                                    |                          |
| Wife<br>DHCP and DNS | Network            | Status                                                                             | Actions                  |
| Hostnames            | LAN                | Uptime: 2d 21h 20m 52s<br>MAC-Address: 00:02:2B:00:3F:88                           |                          |
| Static Routes        | br-lan             | RX: 13.49 MB (125448 Pkts.)<br>TX: 28.43 MB (86933 Pkts.)                          | CONNECT STOP EDIT DELETE |
| Diagnostics          | 3G                 | Uptime: 1d 2h 13m 40s                                                              |                          |
| QoS                  | 3g-3G              | KX: 18.53 MB (50531 Pkts.)<br>TX: 10.40 MB (99573 Pkts.)<br>IPv4: 10.126.73.175/32 | CONNECT STOP EDIT DELETE |

3. Enter the Access Point Name (APN) information in the APN field. This information is provided from your cellular provider. Then Click Save & Apply. The module will reboot.

4.After the module reboots, it establishes a PPP (Point to Point Protocol or "dial" up connection) link to your cellular provider network, also called registering on the network, and receives an IP address.

5. When the module has received its IP address from your cellular provider, a connection to the Internet or the cellular network is also available for computers or other devices to connect directly to the WL-430T-A.

6. The GSM network information is now displayed on the Interface Status on the top of the webpage.

|                    | <sup>──</sup> IPv4: 192.168.8.1/24                                                                                                    |  |
|--------------------|----------------------------------------------------------------------------------------------------|--|
| <b>3G</b><br>59-3G | Uptime: 22h 55m 12s         CONNECT         STOP         EDIT         DELETE           TX: 6.13 MB (56815 Ptts.)         IPv4: 10.126.73.175/32         CONNECT         STOP         EDIT         DELETE |  |

2.4 Setup the WAN Interface

The WL-430T-A support layer3 routing function, Enable the Routing Function WAN interface is needed to be configured. The customer can connect two networks which it was different network segments.

**1.** Insert the Ethernet Cable from Network-A into the WAN port, and insert the Ethernet Cable from Network-B into the LAN port.

2. Configure the LAN interface IP address refer to the Network B, Configure to the same segment with Network B (refer to 2.2 Setup the WL-430T-A IP address)

| WitLinc®                   |                                                |                                                                                                    |                   | AUTO REFRESH ON |
|----------------------------|------------------------------------------------|----------------------------------------------------------------------------------------------------|-------------------|-----------------|
| Status                     | WAN 3G LAN                                     |                                                                                                    |                   |                 |
| System<br>Services         | Interfaces                                     |                                                                                                    |                   |                 |
| Network                    | Interface Overview                             |                                                                                                    |                   |                 |
| Witi<br>DHCR and DNS       | Network                                        | Status                                                                                                    | Actions           |                 |
| Hostnames<br>Static Routes | LAN<br>B <sup>®</sup> ( <u>***</u> )<br>br-lan | Uptime: 2d 21h 22m 42s<br>MAC-Address: 00:02:28:00:3F:88<br>RX: 13.56 MB (126076 Pkts.)<br>TX: 28.49 MB (87226 Pkts.) | CONNECT STOP EDIT | DELETE          |
| Diagnostics                | 3G                                             | IPv4: 192.168.8.1/24<br>Uptime: 1d 2h 15m 30s                                                                         |                   |                 |
| Pirewall<br>QoS            | 3g-3G                                          | RX: 18.56 MB (50663 Pkts.)<br>TX: 10.45 MB (100052 Pkts.)<br>IPv4: 10.126.73.175/32                                   | CONNECT STOP EDIT | DELETE          |
| Logout                     | WAN<br>Emeth0.1                                | Uptime: 0h 0m 0s<br>MAC-Address: 00:00:00:00:00:00<br>RX: 0.00 B (0 Plts.)<br>TX: 2.42 MB (7089 Plts.)                | CONNECT STOP EDIT | DELETE          |

3. Mouse Scroll down to the *Network,Interface*, and choose *WAN*, then click *EDIT*.

| Interfaces<br>On this page you c<br>interfaces separate | S - WAN<br>an configure the netwo<br>d by spaces. You can a | rk interfaces. You can bridge several interfaces by ticking the "bridge interfaces" field and enter the names of seve<br>so use <u>VLAN</u> notation INTERFACE. VLANIR: (e.g.; etb.). 1). | ral network |
|---------------------------------------------------------|-------------------------------------------------------------|----------------------------------------------------------------------------------------------------|-------------|
| Common                                                  | Configuration                                               |                                                                                                    |             |
| General Setup                                           | Physical Settings                                           | Firewall Settings                                                                                                    |             |
|                                                         | Status                                                      | Uptime: 0h 0m 0s<br>MAC-Address: 00:00:00:00:00:00<br>eth0.1 RX: 0.00 B (0 Ptks)<br>TX: 1.50 MB (4386 Ptks.)                                                                              |             |
|                                                         | Protocol                                                    | DHCP client                                                                                                    |             |
| Hostname to                                             | send when requesting<br>DHCP                                | Wittinc                                                                                                    |             |
| BACK TO OVERVIE                                         | EW                                                          | SAVE & APPLY S                                                                                                    | AVE         |

#### Setup the Protocol

- If the WAN IP address is assigned by the DHCP from Network-A, then set it as DHCP Client, the WAN port can get the IP address from Network-A DHCP Server Automatically.
- If the WAN IP address is assigned by your provider through the PPPOE, then select the PPPOE label. And enter the Username and Password. You can get the Username and Password from the Network-A Provider. Then the WAN Port will receive a static IP address or a dynamic IP address automatically.
- After the Protocol configuration complete, Click the Save & Apply, the module will reboot.

| Common C      | onfiguration                   |                                                        |   |  |
|---------------|--------------------------------|--------------------------------------------------------|---|--|
| General Setup | Physical Settings Firewall Set | ettings                                                |   |  |
|               | Status                         | RX: 0.00 B (0 Pkts.)<br>pppoe-wan TX: 0.00 B (0 Pkts.) |   |  |
|               | Protocol                       | PPPoE                                                  | • |  |
|               | PAP/CHAP username              | $\bigcirc$                                             |   |  |
|               | PAP/CHAP password              | $\bigcirc$                                             | ø |  |
|               | Access Concentrator            | auto<br>@ Leave empty to autodetect                    |   |  |
|               | Service Name                   | auto                                                   |   |  |

• After the module reboot, the Network-A and Network-B will be connected, and communication to each other.

#### 2.5 Setup the WiFi Function

1. WiFi Function has been integrated into the module, with this function customer can access the module by the mobile devices which has WLAN function. The function is based on 802.11n, Configure the WiFi Function you can scroll your mouse to the *Network* then choose *WiFi*, you can see the webpage as below:

| WitLinc <sup>®</sup> |                |            |                                     |                                               |               |             |       |         | AUTO REFRESH C |
|----------------------|----------------|------------|-------------------------------------|-----------------------------------------------|---------------|-------------|-------|---------|----------------|
| Status               | radio0: N      | /laster "W | ītLinc"                             |                                               |               |             |       |         |                |
| System               | \ <b>\/</b> ii | roloc      |                                     | iow                                           |               |             |       |         |                |
| Services             | vvii           | leies      | S Overv                             | iew                                           |               |             |       |         |                |
| Network              |                |            |                                     |                                               |               |             |       |         |                |
| Interfaces           |                | 2          | Seneric MAC8                        | 0211 802.11bgn (radio0)                       |               |             |       |         | SCAN ADD       |
| Wifi                 | -              |            | .nannei. 11 (2.40                   | 2 GHZ)   Dicate. : Molty's                    |               |             |       |         |                |
| DHCP and DNS         |                | 09         | SSID: WitLinc  <br>8 BSSID: 00:02:2 | Mode: Master<br>B:00:3F:88   Encryption: None |               |             |       | DISABLE | EDIT REMOVE    |
| Hostnames            |                |            |                                     |                                               |               |             |       |         |                |
| Static Routes        |                |            |                                     |                                               |               |             |       |         |                |
| Diagnostics          | Ass            | socia      | ted Sta                             | tions                                         |               |             |       |         |                |
| Firewall             | / (00          |            |                                     |                                               |               |             |       |         |                |
| QoS                  |                |            |                                     |                                               |               |             |       |         |                |
|                      |                |            |                                     |                                               |               |             |       |         |                |
| Locout               |                | S          | SID                                 | MAC-Address                                   | IPv4-Address  | Signal      | Noise | RX Rate | TX Rate        |
| Logout               |                |            |                                     |                                               | No informatio | n available |       |         |                |

#### you

2. Enable WiFi Function, Set the Module WiFi mode, SSID, Encryption.

If you want to connect to a excisted WiFi ,please scroll down your mouse to the **SCAN**, and click it, then can brows which you need.

If you want want use the module as WiFi master or others, please scroll down your mouse to the *Edit,* and click it, you need to edit some parameters as follows.

| WitLinc®                                                                             | AUTO R                                                                                                    | EFRESH ON       |
|--------------------------------------------------------------------------------------|----------------------------------------------------------------------------------------------------|-----------------|
| Status<br>System                                                                     | The Device Configuration section covers physical settings of the radio hardware such as channel, transmit power or antenna selection which are shared among all<br>wireless networks (if the radio hardware is multi-SSID capable). Per network settings like encryption or operation mode are grouped in the <i>Interface Configuratio</i> . | l defined<br>n. |
| Services                                                                             | Device Configuration                                                                                                    |                 |
| Network                                                                              | General Setup Advanced Settings                                                                                                    |                 |
| Interfaces<br>Wifi<br>DHCP and DNS                                                   | Status Mode: Matter   SID: Within:<br>BSDD: 0002-2600-5F88   Encryption: None<br>Channet: 11 (2,422 CHz)   Tx-Power: 20 dBm<br>0% Signate: 0 dBm   Noise: 0 dBm<br>Bitrate: 0.0 Mbit/s   Country: 00                                                                                                    |                 |
| Hostnames                                                                            | Wireless network is enabled DISABLE                                                                                                    |                 |
| Static Routes<br>Diagnostics                                                         | Mode         Channel         Width           Operating frequency         N         *         11 (2462 MHz) *         40 MHz *                                                                                                    |                 |
| Firewall<br>QoS                                                                      | Transmit Power         20 dBm (100 mW)         •           • dBm         •                                                                                                    |                 |
| Logout                                                                               |                                                                                                    |                 |
| WitLinc®                                                                             | AUTO                                                                                                    | REFRESH ON      |
| Status                                                                               | Interface Configuration                                                                                                    |                 |
| System                                                                               |                                                                                                    |                 |
| Services                                                                             | General Setup Wireless Security MAC-Filter                                                                                                    |                 |
| Network                                                                              | ESSID WILLING                                                                                                    |                 |
| Interfaces                                                                           |                                                                                                    |                 |
|                                                                                      | Mode Access Point                                                                                                    |                 |
| Wifi                                                                                 | Mode Access Point   Network I lan: 22                                                                                                    |                 |
| Wifi<br>DHCP and DNS                                                                 | Mode     Access Point       Network     Ian: 22*       war: 22*                                                                                                    |                 |
| Wifi<br>DHCP and DNS<br>Hostnames                                                    | Mode     Access Point       Network     Ian: 27       wan: 27       create:                                                                                                    |                 |
| Wiff<br>DHCP and DNS<br>Hostnames<br>Static Routes<br>Diagonatics                    | Mode     Access Point       Network     Ian: 222       wan: 225     create:                                                                                                    |                 |
| Wifi<br>DHCP and DNS<br>Hostnames<br>Static Routes<br>Diagnostics<br>Firewall        | Mode       Access Point       •         Network       Ian: 222       ·         wan: 225       create:       ·         • Choose the network(s) you want to attach to this wireless interface or fill out the create field to define a new network       •                                                                                      | rk.             |
| Wifi<br>DHCP and DNS<br>Hostnames<br>Static Routes<br>Diagnostics<br>Firewall<br>QoS | Mode       Access Point       •         Network       Ian: 222       ·         wan: 225       ·       ·         o Choose the network(s) you want to attach to this wireless Interface or fill out the create field to define a new network       ·         Hide ESSID       ·                                                                 | ırk.            |
| Wifi<br>DHCP and DNS<br>Hostnames<br>Static Routes<br>Diagnostics<br>Firewall<br>QoS | Mode       Access Point       •         Network       Ian: 200       wan: 200         wan: 200       creater                                                                                                    | ırk.            |

| WitLinc <sup>®</sup> |                                                                        | AUTO REFRESH ON |
|----------------------|------------------------------------------------------------------------|-----------------|
| Status               | Wireless network is enabled DISABLE                                    |                 |
| System               | Mode Channel Width<br>Operating frequency N ▼ 11 (2462 MHz) ▼ 40 MHz ▼ |                 |
| Services             | Transmit Power 20 dBm (100 mW)                                         |                 |
| Network              | € dBm                                                                  |                 |
| Interfaces           |                                                                        |                 |
| Wifi                 |                                                                        |                 |
| DHCP and DNS         | Interface Configuration                                                |                 |
| Hostnames            |                                                                        |                 |
| Static Routes        | General Setup Wireless Security MAC-Filter                             |                 |
| Diagnostics          | Encryption WPA2-PSK *                                                  |                 |
| Firewall             | Cipher Alto                                                            |                 |
| QoS                  | Cipiter                                                                |                 |
|                      | Key                                                                    |                 |
| <u>Logout</u>        |                                                                        |                 |

| WiFi       | Description                                                                                                    |
|------------|----------------------------------------------------------------------------------------------------|
| Mode       | Configure the WiFi operating frequency                                                                                                    |
| SSID       | Assign a network name (SSID) of up to 32 characters. The Module uses this name in all network references. All devices in a network must have the same SSID.                                                                                                    |
| Channel    | Select a channel and frequency range for the network or accept<br>the default value. Network channels allow radios to avoid sharing<br>a frequency with other networks in the same location. The<br>channel list indicates the channel number as well as the<br>frequency (2.4 GHz or 5 GHz).                                        |
|            |                                                                                                    |
| Encryption | Encryption scrambles data so that only intended viewers can<br>decipher and understand it. Although "none" is an available<br>encryption type, Witlinc Technology strongly recommends<br>encrypting all data sent and received from every radio on your<br>network, to help prevent your data from being intercepted and<br>decoded. |
|            | WPA-PSK: Preshare key mode To use WPA-PSK encryption on packets sent between the modules, select WPA-PSK in the Encryption field. Next, in the key phrase field, enter a pass phrase of between eight and 63 normal keyboard characters.                                                                                             |
|            | This phrase automatically generates an encryption key of 128<br>hexadecimal characters. The default pass phrase is "password"<br>(lower case, no quotes).                                                                                                    |
|            | <b>WPA2-PSK:</b> based on IEEE 802.11i Use WPA-PSK encryption on packets send between the modules, select WPA-PSK in the Encryption field.                                                                                                    |
| key        | You must enter the password in this field, after set the encryption mode.                                                                                                    |

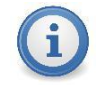

**Important:** you must assign the same Network SSID and WPA phrase to the other devices which communication to the master module

**3.** All the parameter configured completely, Click **Save & Apply**, the module will reboot

4. After the module reboot, the WiFi parameter will be effective.

2.6 Setup the WiVPN Function

**1.** While in client site, WiVPN actively makes connection to the server side, if passed the server authentication, a VPN connection would be established. Below are steps to make connection to a WiVPN server:

- 1. Before config WiVPN client, you need to get 3 files from WiVPN server administrator: ca.crt, clientX.crt and clientX.key
- 2. And ask WiVPN server administrator for parameters about server address, server port and cipher.
- 3. Through web management interface: *Services->WiVPN*, you can see sample instances as show below.

| WitLinc®         |                                          |                      |           |            |      |          |      |
|------------------|------------------------------------------|----------------------|-----------|------------|------|----------|------|
| Status<br>System | WiVPN                                    |                      |           |            |      |          |      |
| Dynamic DNS      | WiVPN instances                          |                      |           |            |      |          |      |
| WIVPN            | Below is a list of configured WiVPN inst | ances and their curr | ent state |            |      |          |      |
| Network          |                                          | Enabled              | Started   | Start/Stop | Port | Protocol |      |
| Logout           | sample_client                            |                      | no        | START      | 443  | udp      | EDIT |

4. Click "EDIT" button corresponded to "sample\_client". And type in WiVPN server address (IP or FQDN) and server port (there must have space between server address and server port). As show below.

| to advanced configuration » |                                             |   |
|-----------------------------|---------------------------------------------|---|
|                             |                                             |   |
| verb                        | 3                                           | • |
| Verb                        | Set output verbosity                        |   |
| port                        | 443                                         |   |
|                             | O TCP/UDP port # for both local and remote  |   |
| tun_ipv6                    | O<br>Make tun device IPv6 capable           |   |
| nobind                      |                                             |   |
| comp_lzo                    | yes                                         | • |
|                             | O Use fast LZO compression                  |   |
| proto                       | udp                                         | • |
|                             | O Use protocol                              |   |
| client                      | <ul> <li>Ø Configure client mode</li> </ul> |   |
| client to client            |                                             |   |

5. Click "*Switch to advanced configuration* >>" as show below.

| WitLinc®                         |                                    |                             |   | UNSAVED CHANGES: 3 |
|----------------------------------|------------------------------------|-----------------------------|---|--------------------|
| Status<br>System                 | Overview » Instance "sample_client | t"                          |   |                    |
| Services<br>Dynamic DNS<br>WiVPN | Switch to advanced configuration = |                             |   |                    |
| Network                          | verb                               | 3<br>Ø Set output verbosity | Ŧ |                    |
| Logout                           |                                    | 2113                        |   |                    |

#### 6. Click "*Cryptography*" as show below.

| WitLinc®                                            | UNSAVED CHANGES: 3                                                                                                    |
|-----------------------------------------------------|----------------------------------------------------------------------------------------------------|
| Status<br>System<br>Services<br>Dynamic DNS<br>WVPN | Overview » Instance "sample_client"<br><u>= Switch to basic configuration</u><br>Configuration category: <b>Service</b>   <u>Networking</u>   <u>VPN</u> <u>Corptography</u> |
| Network<br>Logout                                   | Service                                                                                                    |

# 7. Type in cipher, upload ca.crt to ca field, upload clientX.crt to cert field and upload clientX.key to key field. As show below the cipher is "AES-256-CBC".

| Configuration category: Service | Networking | <u>VPN</u> | Cryptography |
|---------------------------------|------------|------------|--------------|
|---------------------------------|------------|------------|--------------|

| cipher               | AES-256-CBC                                                |  |
|----------------------|------------------------------------------------------------|--|
|                      | C Encryption cipher for packets                            |  |
| no_replay            | <ul><li>Ø Disable replay protection</li></ul>              |  |
| mute_replay_warnings | <ul><li>Silence the output of replay warnings</li></ul>    |  |
| no_iv                | <ul> <li>Ø Disable cipher initialisation vector</li> </ul> |  |
| tls_server           | <ul> <li>Enable TLS and assume server role</li> </ul>      |  |
| tls_client           | Enable TLS and assume client role                          |  |
| ca                   | Uploaded File (1.77 KB) 🔗                                  |  |
|                      | O Certificate authority                                    |  |
| cert                 | Uploaded File (5.37 KB) 🛛 😭                                |  |
|                      | O Local Certificate                                        |  |
| key                  | Uploaded File (1.66 KB) 🖉                                  |  |
|                      | Clocal private key                                         |  |
| single_session       | Allow only one session                                     |  |

If no corresponded fields exist, scroll down the page and select field from "Additional Field", click "ADD" button to add the field. As show below.

|                                                                                                    | mute_        | replay_warnings             | O Silence the output of replay warnings       |
|----------------------------------------------------------------------------------------------------|--------------|-----------------------------|-----------------------------------------------|
|                                                                                                    |              | no_iv                       | O Disable cipher initialisation vector        |
|                                                                                                    | _            | tls_server                  | $m{\Theta}$ Enable TLS and assume server role |
| Additional Field  Secret dis_client  dis_client  dis_client  dis_client  dis_client  dis_client  dis_client  ca  key method  dis_clicher  single_session  dis_timeout  reneg_pties  reneg_pties  reneg_pties  reneg_pties  tis_exit | ▲ tls_client |                             | • Enable TLS and assume client role           |
|                                                                                                    | cert         | Uploaded File (5.37 KB) 🛛 🛃 |                                               |
|                                                                                                    | key          | Uploaded File (1.66 KB)     |                                               |
|                                                                                                    |              | single_session              | Local private key     Allow only one session  |
|                                                                                                    |              | tls_exit                    | $\Theta$ Exit on TLS negotiation failure      |
| hand_window<br>tran_window<br>tls_auth                                                                                                    |              | auth_nocache                | Don't cacheaskpass orauth-user-pass passwords |
| Additional Field V                                                                                                    | ADD          |                             |                                               |
|                                                                                                    |              |                             |                                               |

16

SAVE & APPLY SAVE

SAVE & A

8. Check all your configurations are correct and uploaded the 3 files to corresponded fields, click "SAVE" button as show below.

| cert                   | Uploaded File (5.37 KB) 🔗                            |
|------------------------|------------------------------------------------------|
|                        | ❷ Local certificate                                  |
| key                    | Uploaded File (1.66 KB) 🛛 🛃                          |
|                        | Ø Local private key                                  |
| single_session         | Allow only one session                               |
| tls_exit               | Exit on TLS negotiation failure                      |
| auth_nocache           | □<br>❷ Don't cacheaskpass orauth-user-pass passwords |
| Additional Field V ADD |                                                      |
|                        |                                                      |

 Through web management interface: Services->WiVPN, check "Enabled" checkbox, and click "SAVE" button. As show below.

| VIVPN Instances                        | etancas and their surrar    | et etato |            |      |          |             |
|----------------------------------------|-----------------------------|----------|------------|------|----------|-------------|
| elow is a list of configured wivery in | Enabled                     | Started  | Start/Stop | Port | Protocol |             |
| sample_client                          |                             | no       | START      | 443  | udp      | EDIT DELETE |
| Clienteenfig                           | uration for an ethernet bri |          |            |      |          |             |

10. Wait a while, you can see the client started, now the VPN connection is established. By clicking "*STOP*" button you can stop WiVPN client. As show below.

| WiVPN                               |                           |              |            |                    |          |                                    |      |
|-------------------------------------|---------------------------|--------------|------------|--------------------|----------|------------------------------------|------|
| WiVPN instances                     |                           |              |            |                    |          |                                    |      |
| Below is a list of configured WiVPN | instances and their cu    | rent state   |            |                    |          |                                    |      |
|                                     | Enabled                   | Started      | Start/Stop | Port               | Protocol |                                    |      |
| sample_client                       |                           | yes (12707)  | STOP       | 443                | udp      | EDIT DELETE                        |      |
| Client confi                        | iguration for an ethernet | bridge VPN 🔻 | ADD        |                    |          |                                    |      |
|                                     |                           |              |            |                    |          |                                    |      |
|                                     |                           |              |            |                    |          |                                    |      |
|                                     |                           |              |            |                    |          | SAVE & APPLY SAVE                  | ESET |
| sample_client<br>Client confi       | Enabled                   | bridge VPN   | Start/Stop | <b>Port</b><br>443 | udp      | EDIT DELETE<br>SAVE & APPLY SAVE R | ESE  |

## 3. Hardware Installation

Power Supplies installation Antenna Installation IO Terminal Installation Rs232 Installation Rs485 Installation LED indicators

3.1 Power Supplies installation

The WL-430T-A accepts voltages between 9 - 30 VDC, two step complete the power supply wiring.

1. Connect the 24VDC cable to the power terminal, Please be careful don't connect the positive to the negative terminal.

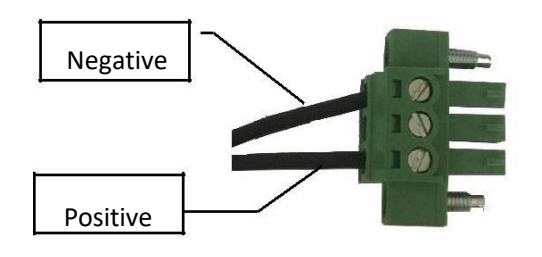

- 2. Insert the Power Terminal into the module, then tighten the screws.
- 3.2 Antenna installation

The module designed of 3 antenna ports, 3G/4G antenna ports, GPS ports, WiFi ports. Each module must have a 3G/4G antenna connected to the 3G/4G antenna port on the WL-430T-A, without the antenna the module will not connect to the internet. If the WiFi and GPS function will be used, the WiFi and GPS antenna must be connected to the corresponding interface.

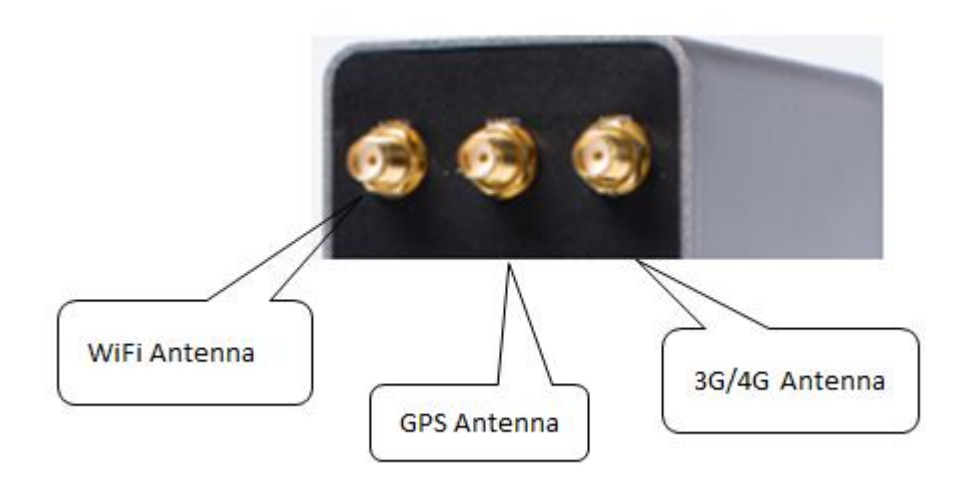

- Small 3G/4G antennas with a reverse polarity SMA connector can be mounted directly on the radio. Screw the antenna onto the antenna port connector until it is snug. The frequency range must between 700MHz – 2700MHz.
- 2. Screw the WiFi antenna onto the WiFi antenna port connector, the WiFi frequency range must between 2400MHz-2483MHz or 5000MHz-5800MHz.

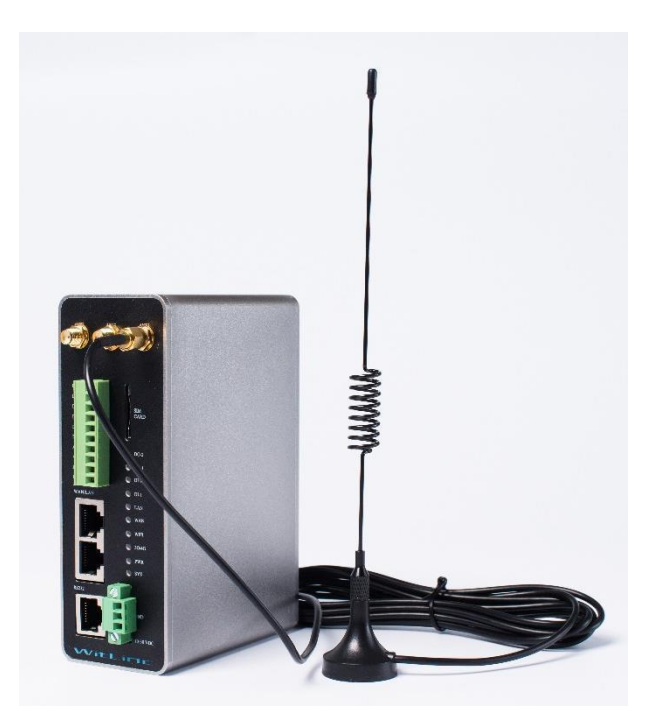

3. If you want to get the location information from the module, the GPS antenna should be screwed onto the GPS antenna port.

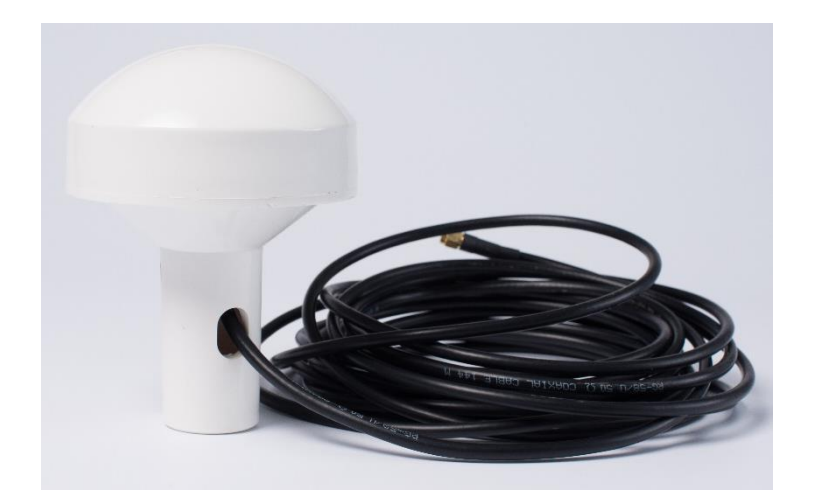

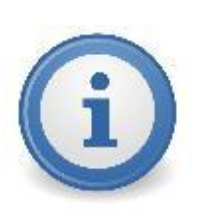

**Important:** Antennas selected should not exceed a maximum gain of 5 dBi under standard installation configuration. In more complex installations, it is imperative that the installer follow maximum dBi gain guidelines in accordance with the radio communications regulations of the Federal CommunicaCommission (FCC), Industry Canada, or your country's regulatory body (if used outside the Canada).

#### 3.3 IO terminal installation

There are two digital input/output and one analog terminals on the module. We can monitor the IO signal by the Serial port. Also the IO signal can be controlled by the serial port.

| DO-2    | Digital Output Signal No.2 terminal |  |  |
|---------|-------------------------------------|--|--|
| DO-1    | Digital Output Signal No.1 terminal |  |  |
| DO-C    | Digital Output ground terminal      |  |  |
| DI-2    | Digital Input Signal No.2 terminal  |  |  |
| DI-1    | Digital Input Signal No.1 terminal  |  |  |
| DI-C    | Digital Input ground terminal       |  |  |
| Al+     | Analog input positive terminal      |  |  |
| AI-     | Analog input negative terminal      |  |  |
| Rs485 + | Rs485 positive terminal             |  |  |
| Rs485 - | Rs485 Negative terminal             |  |  |

#### 3.4 Rs232 Serial port installation

The use of hardware handshaking (control and monitoring of signal lines) depends on the requirements of the networked device. If no hardware handshaking will be used, the cable to connect to the port is as shown below:

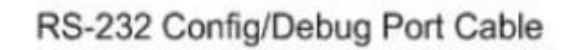

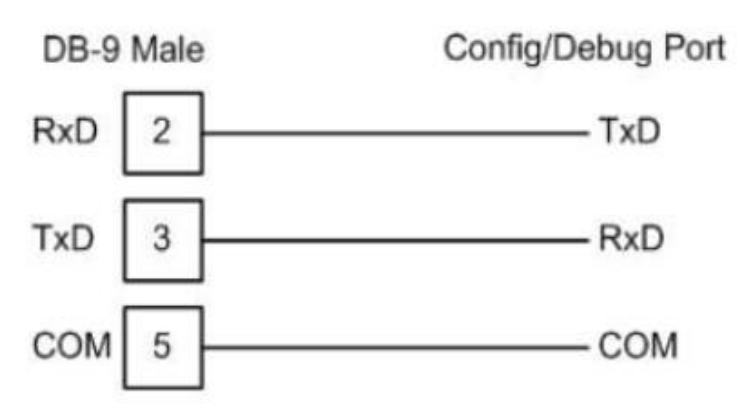

With the package there are two serial cable, one cable is RJ45 to DB9 Female connector, and another is the serial Null-Modem cable.

#### DB9 to RJ45 Cable

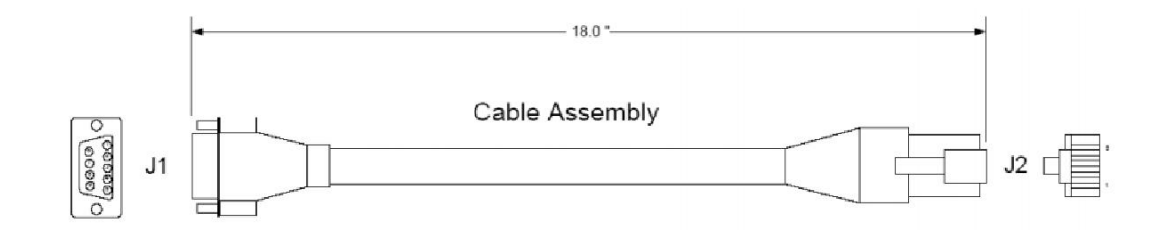

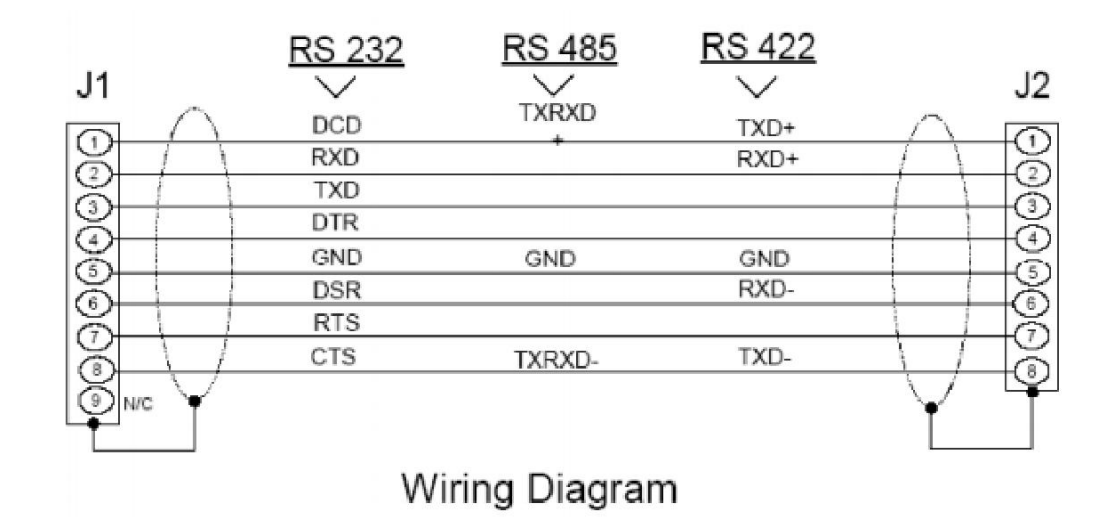

#### **RS-232: Modem Connection (Hardware Handshaking Required)**

This type of connection is required between the module and a modem or other communication device.

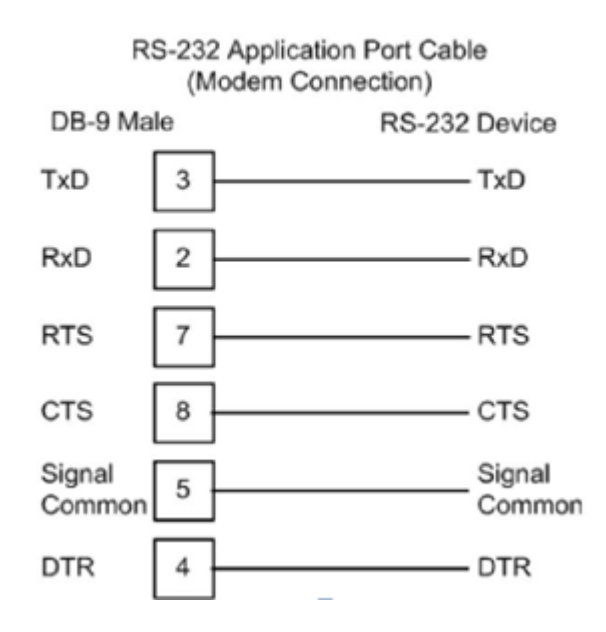

The "Use CTS Line" parameter for the port configuration should be set to 'Y' for most modem applications.

#### **RS-232: Null Modem Connection (Hardware Handshaking)**

This type of connection is used when the device connected to the module requires hardware handshaking (control and monitoring of modem signal lines).

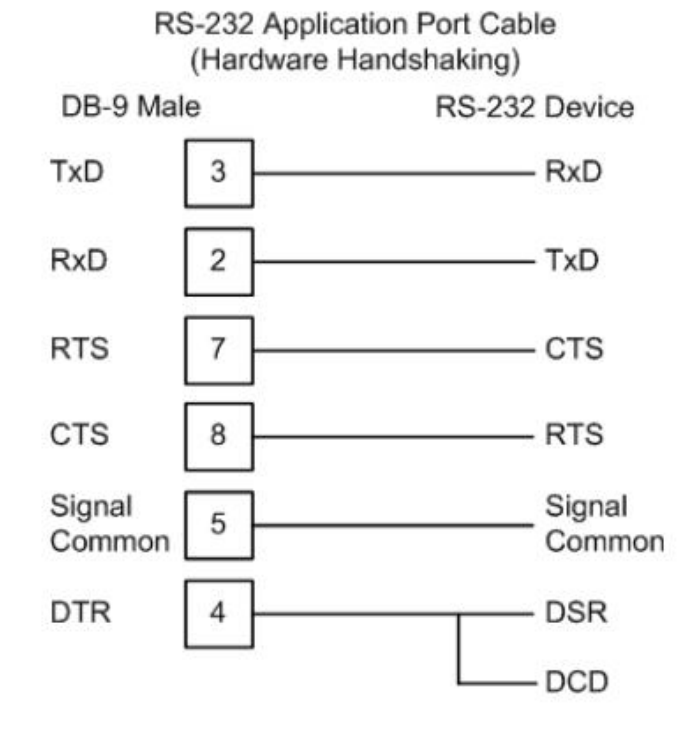

#### 22

#### 3.5 Rs485 Serial port installation

The RS-485 interface requires a single two or three wire cable. The Common connection is optional, depending on the RS-485 network devices used. The cable required for this interface is shown below:

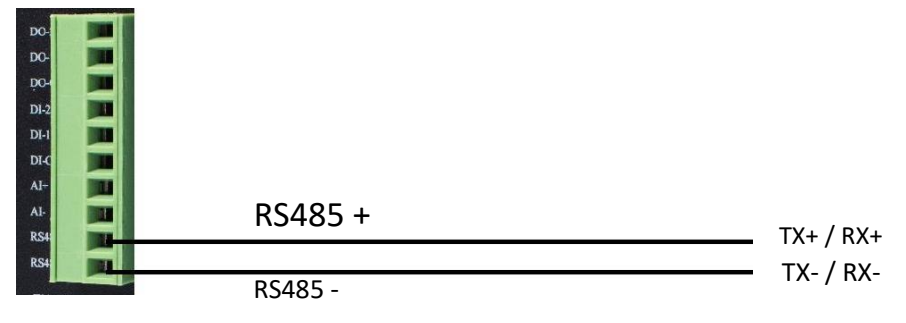

IO Terminal

**Note:** Terminating resistors are generally not required on the RS-485 network, unless you are experiencing communication problems that can be attributed to signal echoes or reflections. In these cases, installing a 120-ohm terminating resistor between pins Rs485+ and Rs485- on the module connector end of the RS-485 line may improve communication quality.

#### RS-485 and RS-422 Tip

If communication in the RS-422 or RS-485 mode does not work at first, despite all attempts, try switching termination polarities. Some manufacturers interpret + and -, or A and B, polarities differently.

| LED  | Color | Status    | Description                          |
|------|-------|-----------|--------------------------------------|
| DO-2 | Green | Steady    | Digital Output signal No.2 is Closed |
|      |       | Unlighted | Digital Output signal No.2 is Open   |
| DO-1 | Green | Steady    | Digital Output signal No.1 is Closed |
|      |       | Unlighted | Digital Output signal No.1 is Open   |
| DI-2 | Green | Steady    | Digital input signal No.2 is Closed  |
|      |       | Unlighted | Digital input signal No.2 is Open    |

3.6 LED indicators

| DI-1  | Green | Steady    | Digital input signal No.1 is Closed                                    |
|-------|-------|-----------|------------------------------------------------------------------------|
|       |       | Unlighted | Digital input signal No.1 is Open                                      |
| Lan   | Green | Steady    | Lan Communication Failed                                               |
|       | Green | Flashing  | Lan Communication is successful                                        |
|       |       | Unlighted | No Ethernet Cable has been detected                                    |
| WAN   | Green | Steady    | WAN port Communication Failed                                          |
|       | Green | Flashing  | WAN port Communication is ok                                           |
|       |       | Unlighted | No Ethernet Cable has been detected                                    |
| WiFi  | Green | Steady    | WiFi Function is enable                                                |
|       |       | Unlighted | WiFi Function is disable                                               |
|       |       |           |                                                                        |
| 3G/4G | Green | Steady    | 3G/4G has connected to the internet                                    |
|       | Green | Flashing  | Module is Connecting to the Base<br>Station or the sim card is invalid |
| PWR   | Green | Steady    | Power supply is normal                                                 |
| SYS   | Green | Steady    | System has err occurs                                                  |

## 4. Support, Service & Warranty

#### 4.1 Contacting Technical Support

WitLinc Technology, Inc. is committed to providing the most efficient and effective support possible. Before calling, please gather the following information to assist in expediting this process:

1 Product Version Number

2 System architecture

3 Network details

If the issue is hardware related, we will also need information

regarding: 1 Module configuration

2 Module operation and any unusual behavior

- **3** Configuration/Debug status information
- 4 LED patterns

**5** Details about the serial, Ethernet or other interfaced to the module.

**Note:** For technical support calls within the United States, an emergency after-hours answering system allows 24-hour/7-days-a-week pager access to one of our qualified Technical and/or Application Support Engineers. Detailed contact information for all our worldwide locations is available on the following page.

| Internet | Web Site: www.witlinc.com/<br>E-mail address: support@witlinc.com |
|----------|-------------------------------------------------------------------|
| Tel      | +1 778-300-9900                                                   |
| Fax      | +1 778-3009080                                                    |

#### 4.2 Warranty Information

For complete details regarding WitLinc Technology's TERMS & CONDITIONS OF SALE, WARRANTY, SUPPORT, SERVICE AND RETURN MATERIAL AUTHORIZATION INSTRUCTIONS please see the documents on the Product DVD or go to www.witlinc.com